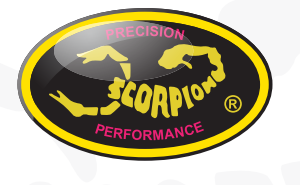

How-to update Scorpion Tribunus ESC firmware

First of all you need an account for the firmware update. Go to the below page to register a new account if you don't have. http://www.scorpion-team.com/

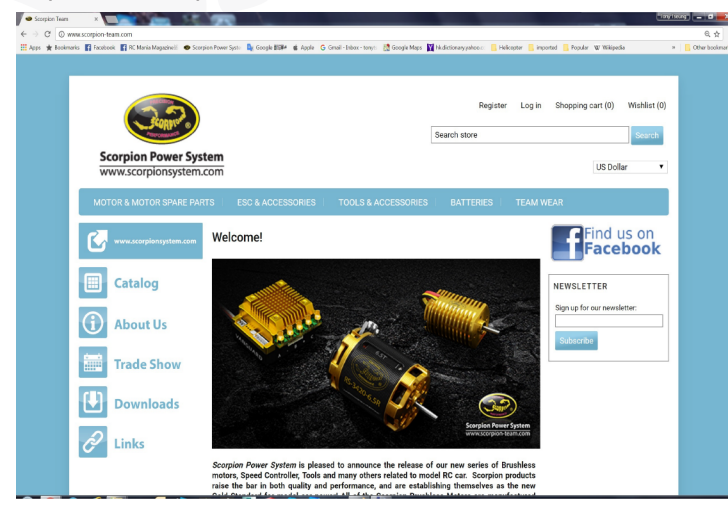

Register your own account for the future upgrade firmware use.

| and the second second sec |                                                                                                    |                                |
|----------------------------------------------------------------------------------------------------|----------------------------------------------------------------------------------------------------|--------------------------------|
| rks 🛐 facebook 🛐 RC Maria Magazineli. 👁 So                                                                                                    | orpion Power Syste 🔩 Google 20094 🗰 Apple 💲 Omail - Inbox - tonyn 🐰 Google Maps 🎇 Mudictionaryyahoo 📑 Helicopter 📑 In | nported 🗧 Popular 🐨 Wikipedia  |
|                                                                                                    |                                                                                                    |                                |
|                                                                                                    |                                                                                                    |                                |
|                                                                                                    |                                                                                                    |                                |
| 200                                                                                                    | Register Log in                                                                                                    | Shopping cart (0) Wishlist (0) |
| SCORNOR                                                                                                    |                                                                                                    |                                |
| Parcount                                                                                                    | Search store                                                                                                    | Search                         |
| Scorpion Power Sy                                                                                                    | stem                                                                                                    |                                |
| www.scorpionsysten                                                                                                    | 1.com                                                                                                    | US Dollar 🔹                    |
|                                                                                                    |                                                                                                    |                                |
| MOTOR & MOTOR SPARE P/                                                                                                    |                                                                                                    |                                |
|                                                                                                    |                                                                                                    |                                |
|                                                                                                    | Perieter                                                                                                    |                                |
|                                                                                                    | Register                                                                                                    |                                |
| -                                                                                                    | Your Personal Details                                                                                                 |                                |
| Catalog                                                                                                    | First name:                                                                                                    |                                |
|                                                                                                    | lastame                                                                                                    |                                |
| () About Us                                                                                                    | Date of Nith                                                                                                    |                                |
| About Us                                                                                                    | Emel                                                                                                    |                                |
| and the second second se                                                                                                    | Ernan.                                                                                                    |                                |
| Trade Show                                                                                                    | Company Details                                                                                                    |                                |
|                                                                                                    |                                                                                                    |                                |
| (I) Downloads                                                                                                    | Company name:                                                                                                    |                                |
| Downloads                                                                                                    | V                                                                                                    |                                |
|                                                                                                    | TOW PROVEDS                                                                                                    |                                |
|                                                                                                    | Street address:                                                                                                    |                                |
| C Links                                                                                                    |                                                                                                    |                                |
| C Links                                                                                                    | Street address 2:                                                                                                    |                                |

Run the latest version of Tribunus Heli Program, click Connection and search button to search your ESC in the pop up dialog box.

| File Holp<br>Connection L Reload E Sec<br>Info<br>TUA                                                                                                    | er 🔁 Firmener 🖄 Import 😡 Dep | er 🕜 Anser [El Leaf Ing ] 🔁 Doorn Tay [Ch Digen Tay |
|----------------------------------------------------------------------------------------------------|------------------------------|-----------------------------------------------------|
| North El                                                                                                    | Name                         |                                                     |
| State                                                                                                    | Device mode                  | Value ratio                                         |
| THROTTLE RPN IC                                                                                                    | BEC voltage                  | 61V ·                                               |
|                                                                                                    | Rotation                     | (ox -                                               |
| ANDS POWER IT                                                                                                    | Communication protocol       | (Standard 7                                         |
| Correction of the second second |                              |                                                     |

After connected click frimware to check and search the latest firmware by click the "Check for updates" buttons.

| their a free sectors and the sectors and the s |                        |                                                                         |   |
|----------------------------------------------------------------------------------------------------|------------------------|-------------------------------------------------------------------------|---|
| Connection + Brings + Sere                                                                                                    | Terrent Stream Stream  | The Abard I Land for D Import for Provent for                           |   |
| Info                                                                                                    | ***                    |                                                                         |   |
|                                                                                                    | Name                   | 7 bana 15: 81 (24                                                       |   |
| 5000                                                                                                    | Device mode            | PTD with socializated value                                             |   |
| THROTTLE RPN IC                                                                                                    | BEC voltage            | 61V ·                                                                   |   |
|                                                                                                    | Rolation               | (C) ·                                                                   |   |
| AMPS POWER 14                                                                                                    | Communication protocol | Restart                                                                 |   |
| EVY 4 200     EVY 4 200        |                        | Instant Ref           Former winning           None           Mark Mark |   |
|                                                                                                    |                        |                                                                         |   |
|                                                                                                    |                        |                                                                         | - |

click "Get" to get the version you want.

|   | Name | Version | Info    | Action    |
|---|------|---------|---------|-----------|
| 1 | Trib | 41      | FREE    | Get       |
| 2 | Trib | 40      | PURCHAS | Reinstall |
| 3 | Test | 34      | PURCHAS | Install   |

## The Power System of Champions!!

It will go o the web site shopping page, then click "add to cart".

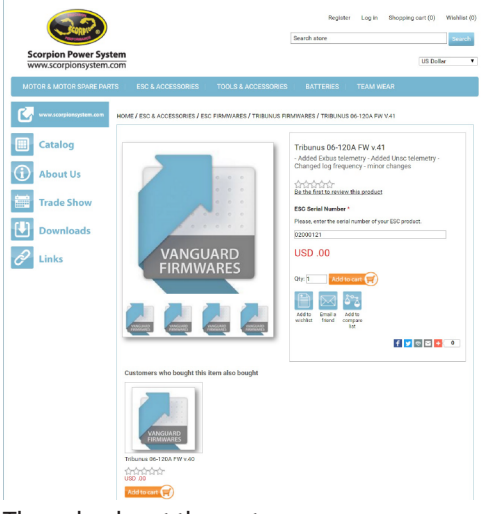

Then check out the cart.

| Scorpion Power System<br>www.scorpionsystem.com |                   |                     | Registe<br>Search store | r Login Shopping cert (                      | ) Wishlist<br>Search<br>Dollar |
|-------------------------------------------------|-------------------|---------------------|-------------------------|----------------------------------------------|--------------------------------|
| MOTOR & MOTOR SPARE PARTS                       | ESC & ACCESSORIES | TOOLS & ACCESSORIES | BATTERIES               | TEAM WEAR                                    |                                |
| Shopping cart                                   |                   |                     |                         |                                              |                                |
| Remove                                          |                   | Product(s)          |                         | Price Q1                                     | r. Tota                        |
| Tribuse 0<br>ESC Seriel 1<br>Esk                | 5-1204 FW v.41    |                     |                         | USD .00                                      | 1 090.00                       |
| Update shopping cart Continue shop              | 20 km g           |                     |                         | Sub-Total<br>Shipaing                        | : USD .01                      |
| Apply coup                                      | -                 |                     |                         | Teo                                          | USD .01                        |
|                                                 |                   |                     | I agree w               | Total<br>Ith the terms of service and I ache | re to them                     |

Continue and confirm the order.

| Scorpion Prover System         UII Sele           VIX AUXIONS SURVEY AUXY         Sick ACCESSORES         NOTICE ALCOSSORES         NOTICE ALCOSSORES         NOTICE AL                                                                                                    | Percenteral                                     |                                                          |                      | Search store |           | Sear      |
|----------------------------------------------------------------------------------------------------|-------------------------------------------------|----------------------------------------------------------|----------------------|--------------|-----------|-----------|
| CINE AND/DE SAME PARTS & ELSE A ACCESSIONES DATTERES TRAM MAIN<br>ACCUS:<br>Billing Address<br>External Statistics and an under some address.<br>External Statistics and an under some address.<br>External Statistics and an under some | Scorpion Power System<br>www.scorpionsystem.com |                                                          |                      |              |           | US Dollar |
| eckout Billing Address Billing Address Billing address bort prote afters a udersa. Conferent 1004 Sower Bannes 1  Source Payment Method Payment Method                                                                                                    | DTOR & MOTOR SPARE PARTS                        | ESC & ACCESSORIES                                        | TOOLS & ACCESSORIES  | BATTERIES    | TEAM WEAR |           |
| Billing Address Dief an belang som anderess som är an med an en en anderess. Confinement Statik Solver Billiners 1  Sources Payment Method Payment Method                                                                                                    | eckout                                          |                                                          |                      |              |           |           |
| Solina skiller andrene kom var naktiven.<br>Contrane 500% komer finane •<br>Programs Method<br>Programs Method<br>Programs Method                                                                                                    | Billing Address                                 |                                                          |                      |              |           |           |
| Regner Method<br>Payment Method<br>Payment scherorison<br>Confront Order                                                                                                    | Select a billing address from your ac           | kireaa book or enter a new ad<br>California 92069, Unite | dress.<br>d States T |              |           |           |
| Payment Melhod<br>Payment Information<br>Contrine Order                                                                                                    | Continue                                        |                                                          |                      |              |           |           |
| Payment information<br>Confirm Order                                                                                                    | Payment Method                                  |                                                          |                      |              |           |           |
| Confirm Order                                                                                                    | Payment Information                             |                                                          |                      |              |           |           |
|                                                                                                    | Confirm Order                                   |                                                          |                      |              |           |           |
|                                                                                                    |                                                 |                                                          |                      |              |           |           |

Confirm the order by click the confirm button at below.

|                                    |                    |                     | Search store |                                                   | 1       |
|------------------------------------|--------------------|---------------------|--------------|---------------------------------------------------|---------|
| www.scorpionsystem.com             |                    |                     |              | US D                                              | ollar   |
| MOTOR & MOTOR SPARE PARTS          | ESC & ACCESSORIES  | TOOLS & ACCESSORIES | BATTERIES    | TEAM WEAR                                         |         |
| neckout                            |                    |                     |              |                                                   |         |
| Billing Address<br>Payment Method  |                    |                     |              |                                                   |         |
| Confirm Order                      |                    |                     |              |                                                   |         |
| 69<br>United States                |                    | Product(s)          |              | Price Otv.                                        | Total   |
|                                    |                    |                     |              |                                                   |         |
| Tribunus 06-120<br>ESC Serial Numb | A FW v.41<br>er: 1 |                     |              | USD.00 1                                          | USD .00 |
| Tribunus 94-120<br>ESC Seniel Numb | A FW v.41<br>en. 1 |                     |              | USD.00 1<br>Sub-Total: I<br>Shipping: Notr<br>Tax | USD .00 |

After the order is done, you can go back to the program to update the firmware.

| Scorpion Power System                                                                                       |                   |                     | .com<br>Search store | Log out Shopping | cart (0) Wis | hlist (0)<br>earch |
|----------------------------------------------------------------------------------------------------|-------------------|---------------------|----------------------|------------------|--------------|--------------------|
| MOTOR & MOTOR SPARE PARTS                                                                                   | ESC & ACCESSORIES | TOOLS & ACCESSORIES | BATTERIES            | TEAM WEAR        |              |                    |
| Thank you                                                                                                   |                   |                     |                      |                  |              |                    |
| Your order has been successfully process<br>Order number: 1782<br>Click here for order details.<br>Continue | sedi              |                     |                      |                  |              |                    |

When go back to the program then click Check for update button again, and click install for the firmware you just purchased.

|    | vame | Version | Info    | Action    |
|----|------|---------|---------|-----------|
| Ti | īrib | 41      | PURCHAS | Install   |
| Т  | īrib | 40      | PURCHAS | Reinstall |
| T  | īest | 34      | PURCHAS | Install   |

After firmware updated, you have to re-calibrate the throttle and set up the ESC as a new one.

## The Power System of Champions!!